2024-02-12

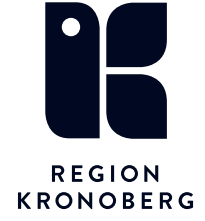

# Se Media ifrån Mediahanteraren

När Media samlas in via Mediahanteraren i Cosmic går den att öppnas via olika vyer i Cosmic.

# Innehåll

| Se media via fönstret Mediaundersökningar | 2 |
|-------------------------------------------|---|
| Se media via Journalanteckning            | 4 |
| Se media från Remiss                      | 5 |
| Se media via Remissvar                    | 7 |

# Se media via fönstret Mediaundersökningar

Media går att öppna upp när mediaundersökningen har status Media finns på lite olika sätt.

| Mediaundersökningar              |           |                         |                           |                          |             |                    |             |                | _0×          |
|----------------------------------|-----------|-------------------------|---------------------------|--------------------------|-------------|--------------------|-------------|----------------|--------------|
| Visa vy för<br>Vald patient Alla | patienter | Frân Till<br>dååå-mm-dd | Media Enhet<br>Välj enhet | ▼ Fler filter            |             |                    |             |                | Rensa filter |
| Personnummer                     | Patient   | Datum och tid           | Undersökning              | Vårdkontakt Vårdpersonal |             | Media Enhet        | Status 🗸    | US NUMMER      | Uppdatera    |
| 19 900128-2384                   |           | 2022-07-05 10:42        | EKO                       | 2022-04-04 - 2022-06-1   | (IT-utveckl | Kirurgavdelning 33 | Media finns | TCC001-0000517 |              |
| 19 900128-2384                   |           | 2022-06-28 14:14        | ЕКО                       | 2022-04-04 - 2022-06-1   | (IT-utveckl | Kirurgavdelning 33 | Media finns | TCC001-0000504 |              |
| 19 900128-2384                   |           | 2022-07-01 10:56        | EKO                       | 2022-04-04 - 2022-06-1   | (IT-utveckl | Kirurgavdelning 33 | Bokad       | TCC001-0000514 |              |
| 19 900128-2384                   |           | 2022-07-01 10:55        | EKO                       | 2022-04-04 - 2022-06-1   | (IT-utveckl | Kirurgavdelning 33 | Bokad       | TCC001-0000513 |              |

#### 1. "Dubbelklicka" på aktuell undersökningsrad

| Emelie (IT-u | itveckl Kirurgavdelni | ng 33 | Media finns | TCC001-0000517 | ••• |
|--------------|-----------------------|-------|-------------|----------------|-----|
| Emelie (IT   | 🖸 Visa media          | 33    | Media finns | TCC001-0000504 | ••• |
| Emelie (IT   | Importera media       | 33    | Bokad       | TCC001-0000514 | ••• |
| Emelie (IT   | Visa                  | 33    | Bokad       | TCC001-0000513 | ••• |
| Emelie (IT   | 🚫 Ska makuleras       | 33    | Bokad       | TCC001-0000512 | ••• |
| Emelie (IT-u | itveckl Kirurgavdelni | ng 33 | Bokad       | TCC001-0000511 | ••• |

2. "Högerklick" på undersökningsraden – "Visa media"

| elning 33 | Media finns | TCC001-0000517       |          |
|-----------|-------------|----------------------|----------|
| elning 33 | Media finns | TCC001-0000504       |          |
| elning 33 | Bokad       | 🛛 Visa media         | <u> </u> |
| elning 33 | Bokad       | Ci importera media   |          |
| elning 33 | Bokad       | Visa 🚫 Ska makuleras |          |
| elning 33 | Bokad       | 100001-0000011       |          |

3. "Klicka" på kontextmenyn – "Visa media"

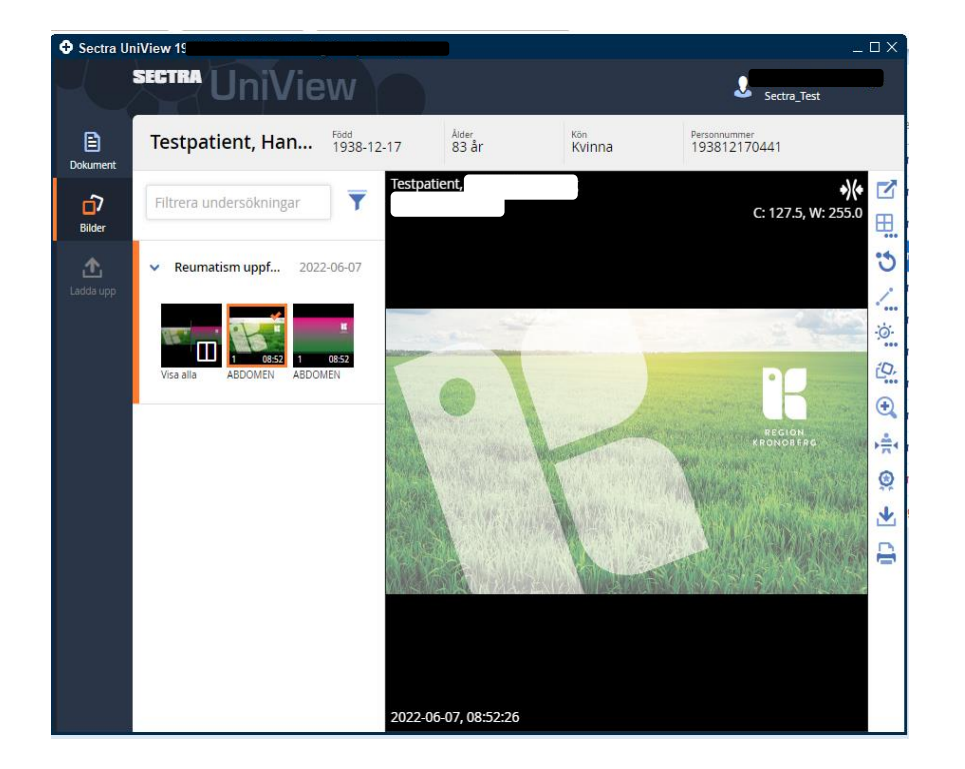

4. UniView öppnas och den insamlade Median visas upp.

| -                                |                    |                          |                                  |                    |
|----------------------------------|--------------------|--------------------------|----------------------------------|--------------------|
| 🗘 Journal:                       |                    |                          |                                  |                    |
| Journal:                         |                    |                          |                                  |                    |
| 💋 Kirurgkliniken                 |                    |                          |                                  |                    |
| 💋 Gemensamma dokument            | Skopiundersökning  |                          |                                  | 2022-09-01 14:33   |
| Patientformulär                  | Läkarmall skopi    |                          |                                  |                    |
| Region Kronoberg                 |                    |                          |                                  | Kirurgavdelning 33 |
| Sjuknus                          |                    |                          |                                  | Kirurgkliniken     |
| A Psykiatri                      | Legitimationssätt  | 🖉 2022-06-28 14:14 EKO   |                                  |                    |
| Rehabilitering                   | Kontaktorsak       | Koloskopi                | Ändra                            |                    |
| 🕨 🚛 Andra vårdgivare             | Planering          | Återbesök om 2 veckor. 🔺 | Radera                           |                    |
| 🕨 🥡 Andra vårdgivare kommun      |                    | T                        | Sätt som 'Ei klar för signering' |                    |
| 🕨 🐙 Alla referenser              | Skopiundersökning  |                          | Cianara                          | 2022-08-30 14:18   |
| Journaltabell                    | Läkarmall skopi    |                          | Signera                          |                    |
| L. Hilvaxtkurva                  |                    |                          | Signera med vidimerare           | Region Kronoberg   |
| Blanketter                       |                    |                          | Öppna bifogad fil                | Kirurgkliniken     |
| Centralt skannade dokument       | Legitimationssätt  | Godkänd legitimation     |                                  |                    |
| Bifogade filer                   | Kvalitetsregister  | Godkänner                | Kopiera varde                    |                    |
| Rapportblad                      | Kontaktorsak       | Koloskopi                | Ändra vårdkontakt, datum och tid |                    |
| 🔺 🥌 Vårdplan                     | Status             |                          | Visa sökordsinformation          |                    |
| Vårdplan Sårbehandling (2022-08) | Rektalundersökning | 🖉 2022-07-05 10:42 EKO ( | Mine ante designation            |                    |
| Medicinska vårdåtagande          | Planering          | Återbesök om 3 veckor.   | visa anteckningsimormation       |                    |

Är en mediaundersökning bifogad ser det ut enligt ovan.

1. "Klicka" direkt på texten vid gemet eller "högerklicka" på sökordsraden och välj "Öppna bifogad fil"

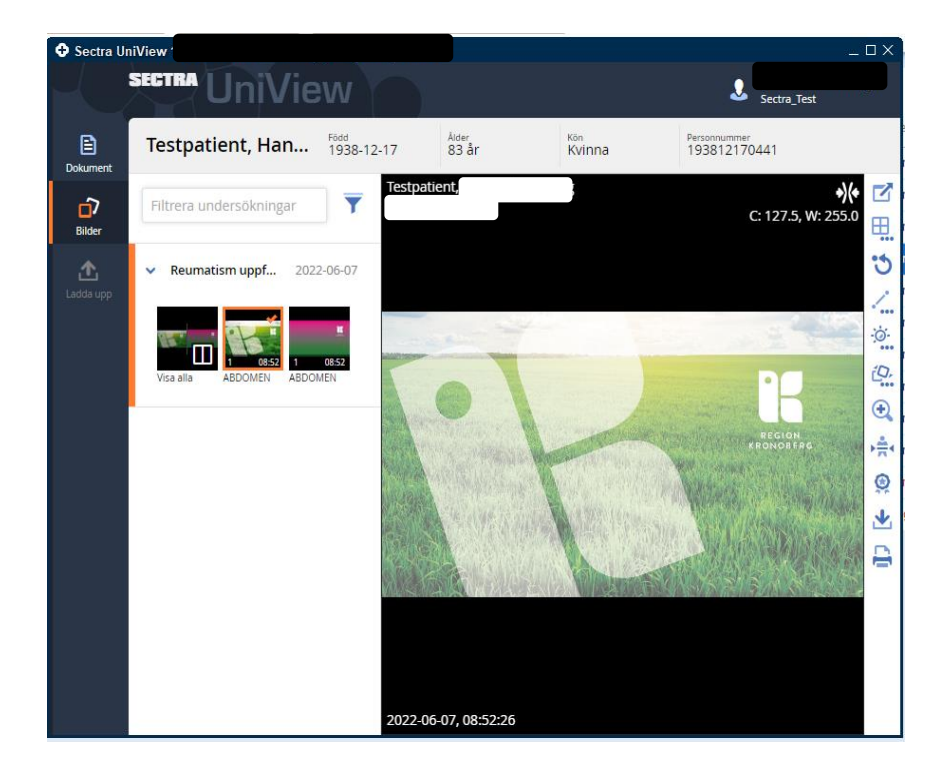

2. UniView öppnas och den insamlade Median visas upp.

# Se media från Remiss

- 1. Öppna fönstret "Inkommande remisser"
- 2. Markera Aktuell remiss och "Hantera"

| 🗘 Hantera inkommande | remisser 19                                                                                               |
|----------------------|----------------------------------------------------------------------------------------------------|
| Konsultationsremiss  | Svar Journal Läkemedelslista Labsvar                                                                      |
| $\Box$               | 1 🏞 🕄                                                                                                    |
| Remissdatum          | 2022-09-16                                                                                                |
| Kontakt              | 2022-04-04 13. Vårdtillfälle - Läkare8, Visustest (läkare8), Kirurgavdelning 33, Kirurgkliniken, Pågående |
| Remiss till          | Vederbörande, Läkare (), Akutmottagningen medicin Växjö                                                   |
| Remiss från          | Läkare, Test (läkare), Akutvårdsavdelningen kirurgi                                                       |
| Remissmall           | K                                                                                                    |
| Diagnos, fråga*      | Test Mediahanteraren                                                                                      |
| Anamnes, status*     | Test                                                                                                    |
| Mediaundersökning    | 2022-09-05 15:10, ERCP, Läkare8, Visustest (läkare8), Kirurgavdelning 33                                  |
|                      |                                                                                                    |
|                      |                                                                                                    |
|                      |                                                                                                    |
|                      |                                                                                                    |

3. "Klicka" på den bifogade länken som finns i remissen.

Vid en planerad mediaundersökning är länken i remissen grå. När det finns media i en medianundersökning är länken blå.

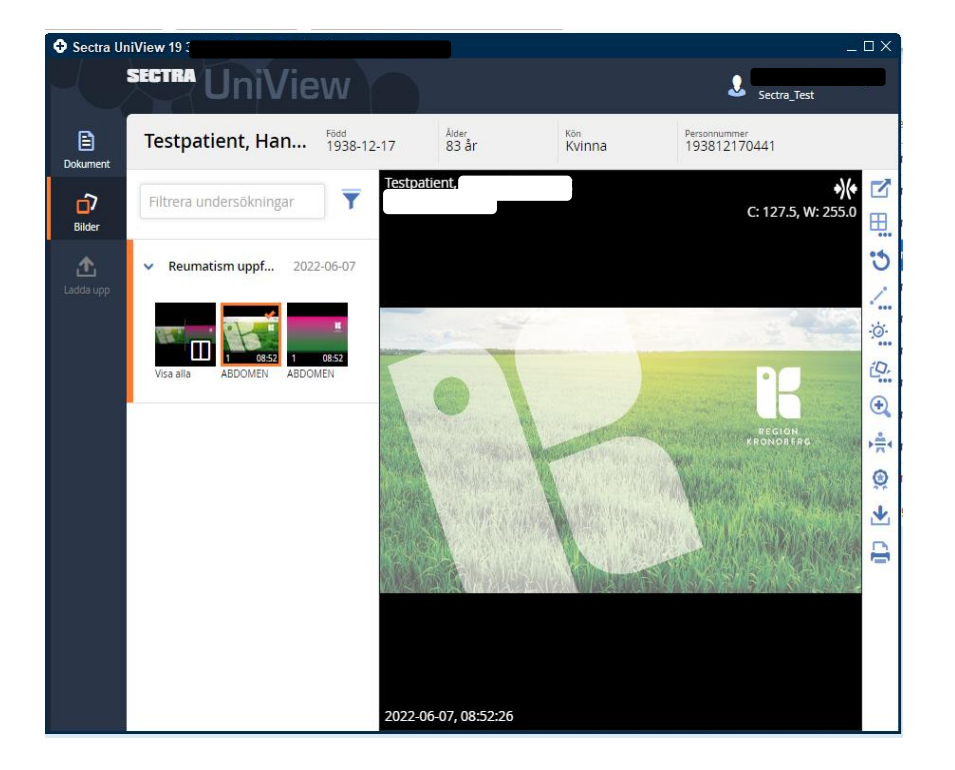

4. UniView öppnas och visar den insamlade median kopplad till remissen.

## Se media via Remissvar

Det går i ett remissvar att öppna en länkad journalanteckning där en Mediaundersökning är bifogad.

Detta går att göra i vyerna Osignerat/ovidimerat, Inkorg svar, Inkommande/Utgående remisser, Patientens svarslista.

| Anteckning Anteckning kir/ort                        |                              | 2022-09-14 09:52                           |  |
|------------------------------------------------------|------------------------------|--------------------------------------------|--|
| (Adm IT-avd)                                         |                              | Kirurgmottagningen Växjö<br>Kirurgkliniken |  |
| Remitterande vårdgivare<br>Onkologisk sammanfattning | Test 2022-09-14 15:10 Bentät |                                            |  |
|                                                      |                              |                                            |  |
|                                                      |                              |                                            |  |
|                                                      |                              |                                            |  |
|                                                      |                              |                                            |  |
|                                                      |                              |                                            |  |
|                                                      |                              |                                            |  |
|                                                      |                              |                                            |  |
|                                                      | 1 av 1 anteckningar visas    |                                            |  |
|                                                      | tehbel tIIA                  |                                            |  |

Öppna den bifogade mediaundersökningen precis som ifrån Journalen.

"Klicka" direkt på länken vid gemet eller "högerklicka" på sökordsraden och välj "Öppna bifogad fil"

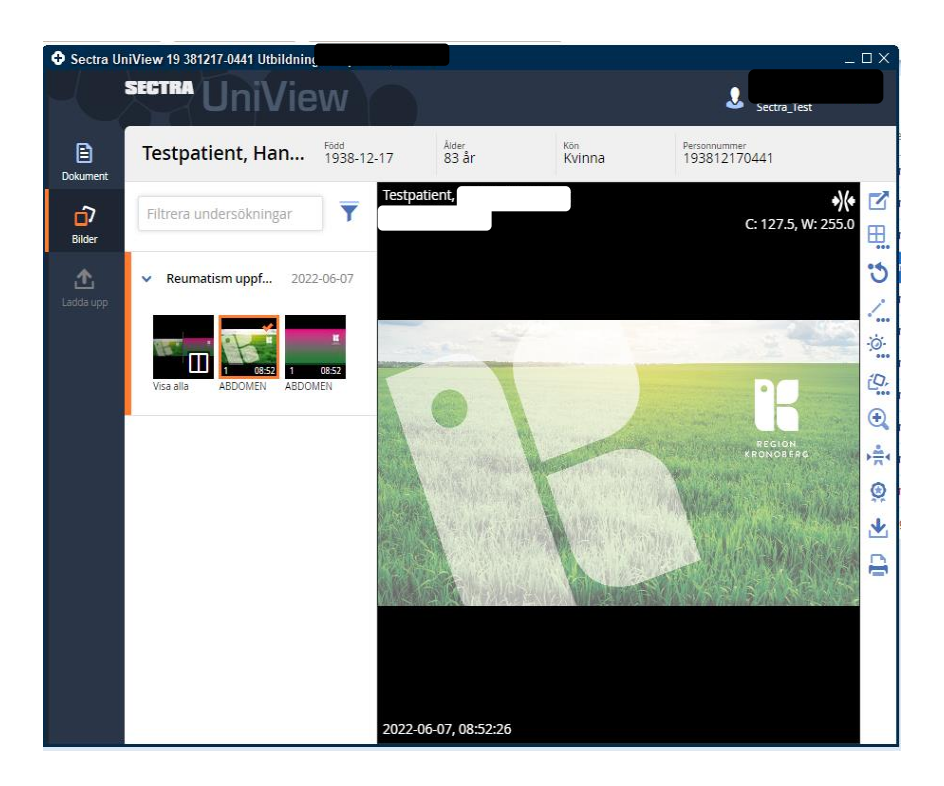

1. UniView öppnas och den insamlade Median visas upp.